# PROCÉDURE D'INSCRIPTION.

## vous devez entrer sur notre site web

https://www.braves-ahuntsic.ca/

Cliquez sur l'image ou sur l'onglet Incription.

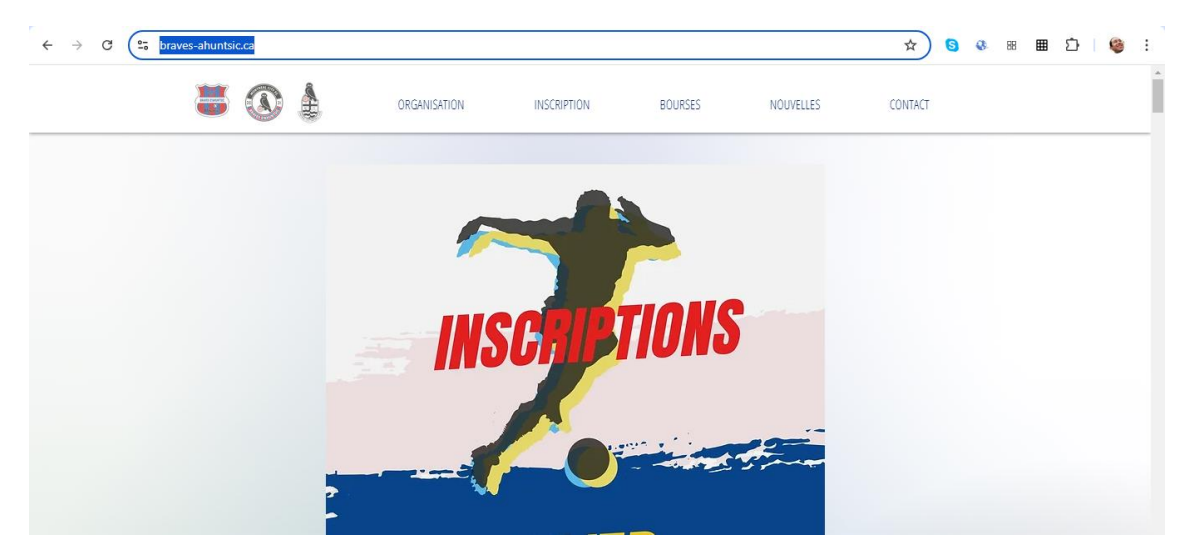

Vous devez ensuite cliquer sur le bouton d'inscription, que vous pouvez facilement identifier car il est constamment en mouvement.

## **PROGRAMMES ET INSCRIPTIONS**

INSCRIPTIONS HIVER 2024- 2025

#### Mini-champions

de 4 à 8 ans, des 15 octobre 2024 au 30 mars 2025 Organisé dans un cadre ludique, initiation au soccer, apprentissage et plaisir au rendez-vous! Pour ceux qui n'ont pas encore fait l'expérience, venez découvrir ce merveilleux sport d'équipe adapté à tous les âges et profils!

#### Centre de développement du club

9 à 12 ans, des 30 septembre 2024 - 30 mars 2025 Titulaire d'une reconnaissance provinciale, notre club a mis sur pied une formule CDC qui offre une structure d'accueil et un cadre de développement optimal pour tous les niveaux de jeu. Chaque enfant recevra un accompagnement approprié au stade de développement.

#### Ligue Intra-club

9 à 12 ans, des 30 septembre 2024 – 30 mars 2025 9 à 12 ans, des 30 septembre 2024 – 30 mars 2025 Cette catégorie est idéale pour les enfants souhaitant découvrir le soccer dans un environnement convivial et sans pression. Avec un entraînement par semaine, eile offre une introduction progressive au sport, permettant aux jeunes de s'amuser tout en apprenant les bases du jeu.

#### Juvénile compétitif

U-13 à U-18, des 30 septembre 2024 – 30 mars 2025 Plusieurs équipes sont prêtes à accueillir les enfants dans les niveaux de compétition régional et interrégional.

### LDP / AAA.

30 septembre 2024 - 30 mars 2025 Niveaux de compétition amateur les plus élevés au Québec. Notre club a présentement trois équipes (U-14, U-18, Senior) qui participent aux niveaux de compétition les plus élevés de la province pour le aroupe d'âge respectif. Les inscriptions se font sur la base d'invitations

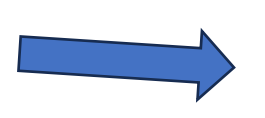

Pour toute question veuillez SVP nous contacter sans hésitation! INSCRIPTION

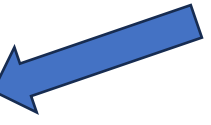

la catégorie à laquelle vous appartenez est l'âge que vous aurez le 31 décembre 2024.

Par exemple : si au 31 décembre vous aurez 13 ans, votre catégorie est U13.

| Search                                    |                  |
|-------------------------------------------|------------------|
| Category                                  | Registration fee |
| <sup>Player</sup><br>U04 F 1 entraînement | \$340.00         |
| Player<br>UO4 M 1 entraînement            | \$340.00         |
| Player<br>U04 Mixte 1 entraînement        | \$340.00         |
| Player<br>U05-U6 F 1 entraînement         | \$340.00         |
| Player<br>U05-U6 M 1 entraînement         | \$340.00         |
| Player<br>U05-U6 Mixte 1 entraînement     | \$340.00         |

M = Masculin F = Féminin.

Si le joueur était inscrit dans notre club durant l'été 2024, il ne devra pas payer les frais d'affiliation, ni l'uniforme.

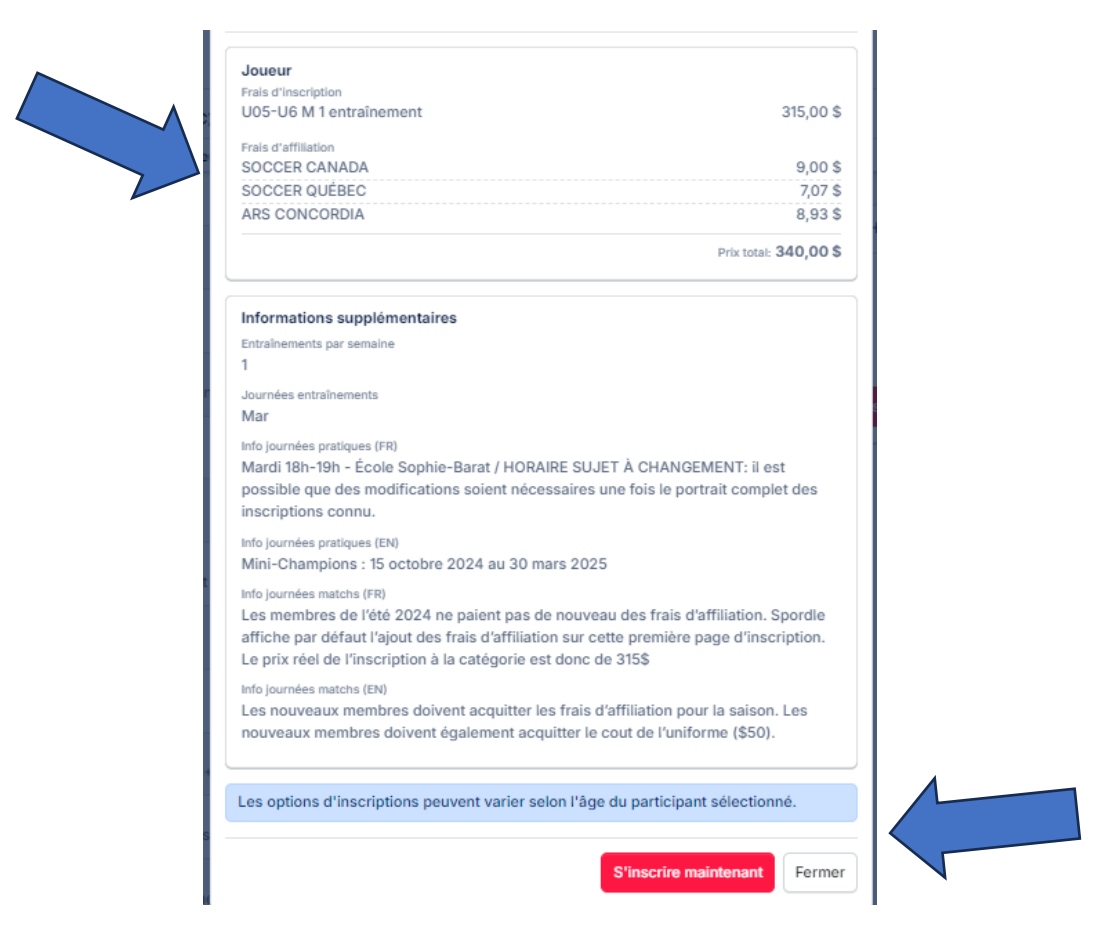

si vous avez déjà un compte Spordle, le nom du joueur apparaîtra immédiatement, sinon vous devez sélectionner ajouter un participant.

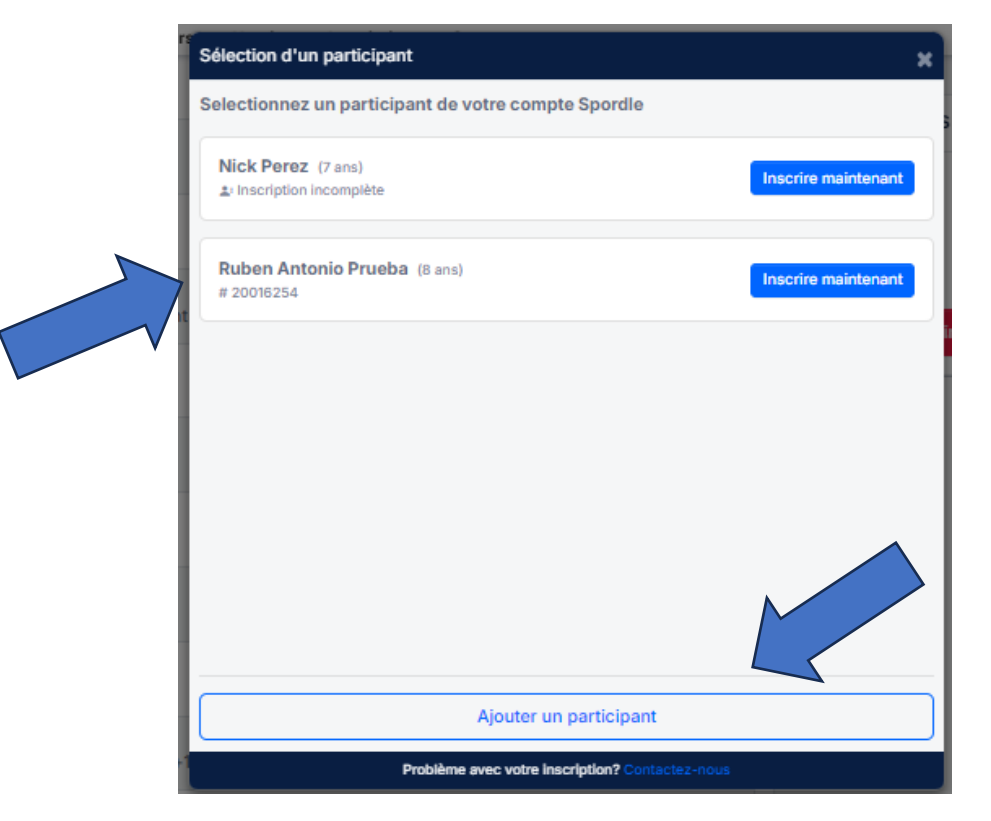

Remplissez toutes les informations.

Veuillez noter que la plateforme vous demandera 3 documents obligatoires : une photo de profil sur fond blanc, la carte d'assurance maladie et un justificatif de domicile où vous pouvez voir l'adresse.

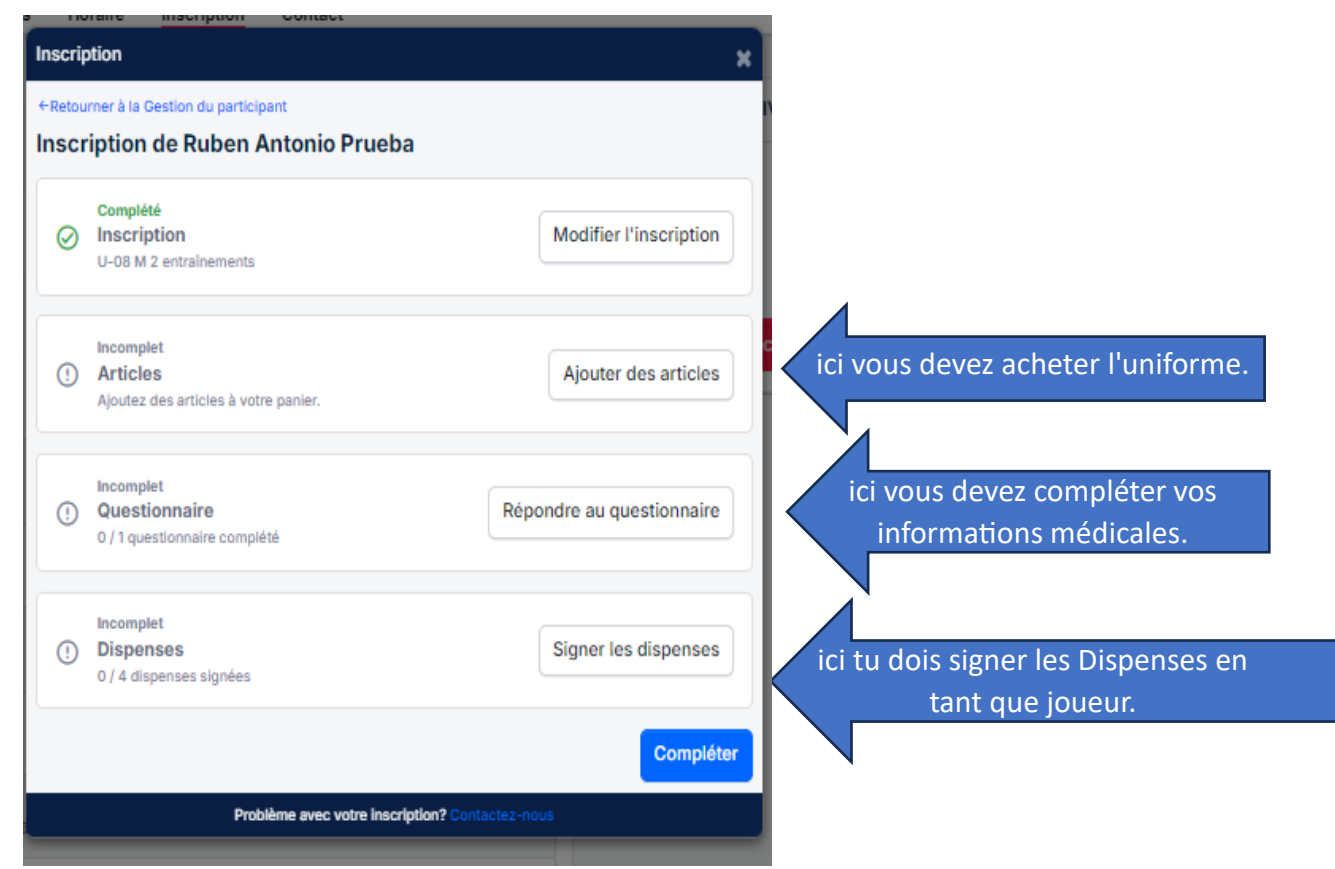

## Lisez et acceptez les conditions de paiement

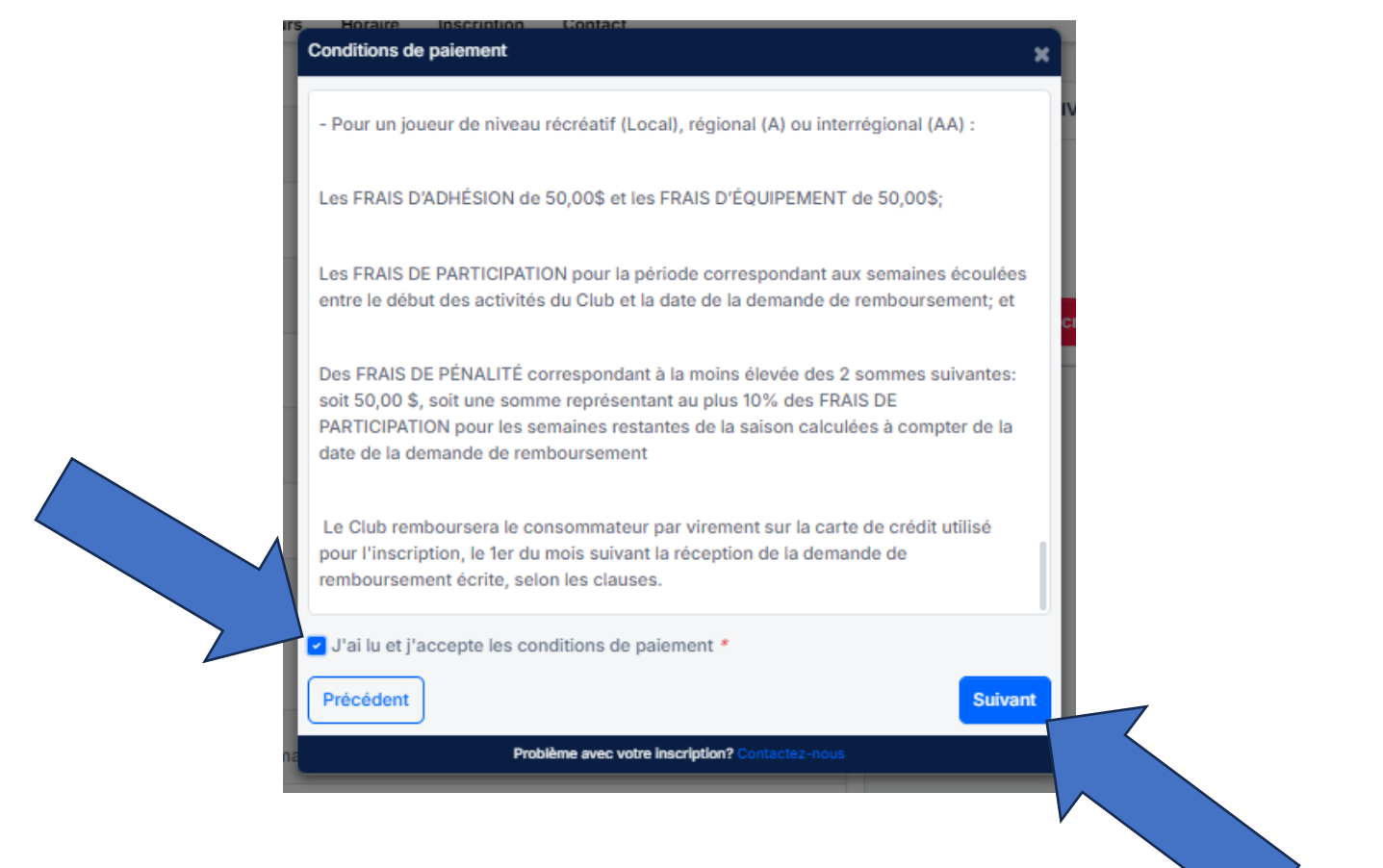

## Et pour finir, vous devrez procéder au paiement.

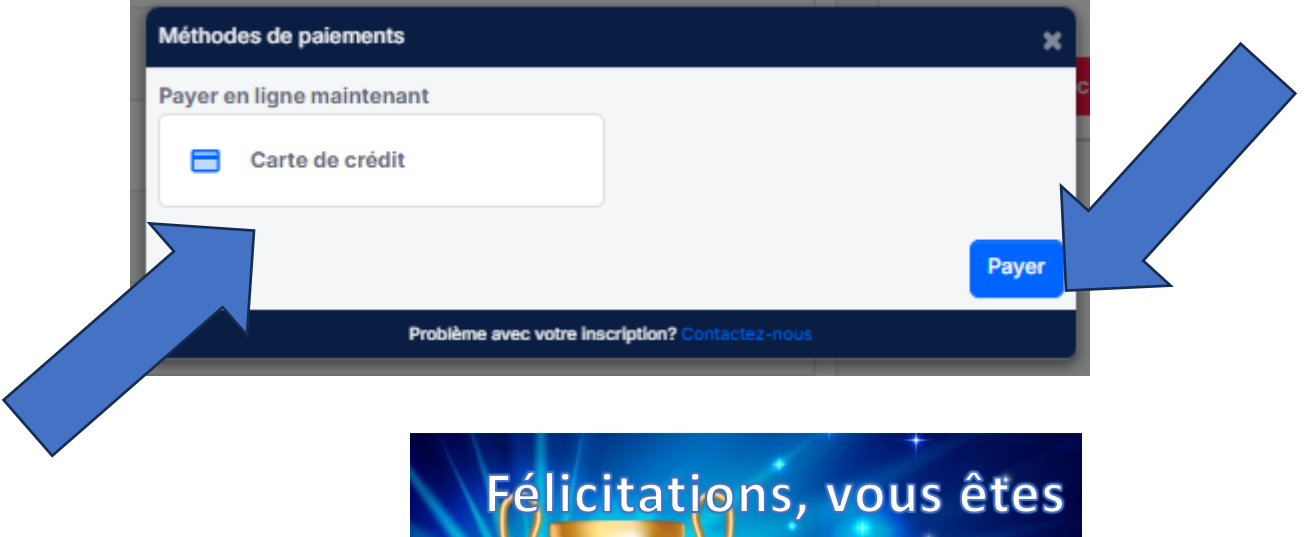

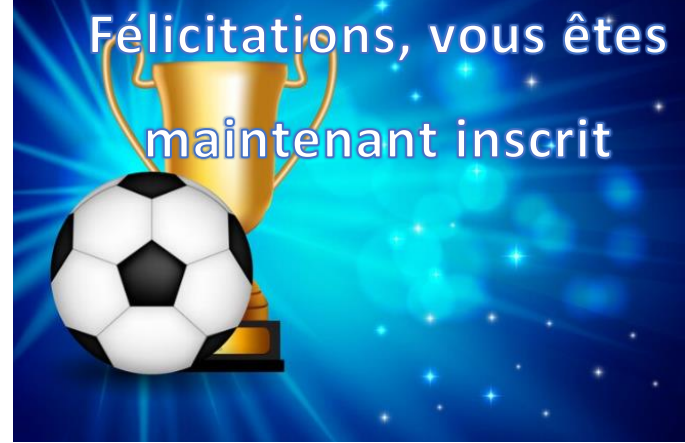